# Plazo de matriculación ESO y Bachillerato 30 de junio al 10 de julio (ambos inclusive)

Es obligatoria la matriculación de todo el alumnado en el plazo establecido

## **GUÍA DE MATRICULACIÓN**

| Materias comunes:<br>Lengua Castellana y Literatura<br>1ª Lengua Extranjera<br>Geografía e Historia<br>Educación Física | 4º de ESO                                             |
|----------------------------------------------------------------------------------------------------|-------------------------------------------------------|
| Matemáticas (elige una)                                                                                                 | Materias específicas (elige dos)                      |
| Matemáticas orientadas a las Enseñanzas Académicas                                                                      |                                                       |
| Matemáticas orientadas a las Enseñanzas Aplicadas                                                                       | 2 <sup>a</sup> Lengua Extranjera                      |
|                                                                                                    | Cultura Clásica                                       |
| Troncales Enseñanzas Académicas (elige dos)                                                                             | Cultura Científica                                    |
| Física y Química                                                                                                    | Educación Plástica, Visual y Audiovisual              |
| Biología y Geología                                                                                                    | Música                                                |
| Economía                                                                                                    | Artes Escénicas y Danza                               |
| Latín                                                                                                    | Filosofía ( <u>sólo enseñanzas aplicadas</u> )        |
|                                                                                                    | Tecnologías de la Información y la Comunicación (sólo |
| Troncales Enseñanzas Aplicadas (elige dos)                                                                              | enseñanzas académicas)                                |
| Tecnología ( <u>Obligatoria para enseñanzas aplicadas</u> )                                                             | Tecnología Robótica (sólo enseñanzas académicas)      |
| Ciencias Aplicadas a la Actividad Profesional                                                                           |                                                       |
| Iniciación a la Actividad Emprendedora y Empresarial                                                                    |                                                       |
|                                                                                                    |                                                       |
| Materias especificas Obligatorias (elige una)                                                                           | elige una                                             |
| Filosofia ( <u>ensenanzas academicas</u> )                                                                              | Religión                                              |
| anlinedan)                                                                                                    | Valores Éticos                                        |
| <u>aplicadas</u> )                                                                                                    |                                                       |

Los padres o tutores del alumno/a entrarán en la plataforma Papás 2.0 (https://papas.jccm.es), en el módulo de SECRETARÍA VIRTUAL con perfil de ciudadano.

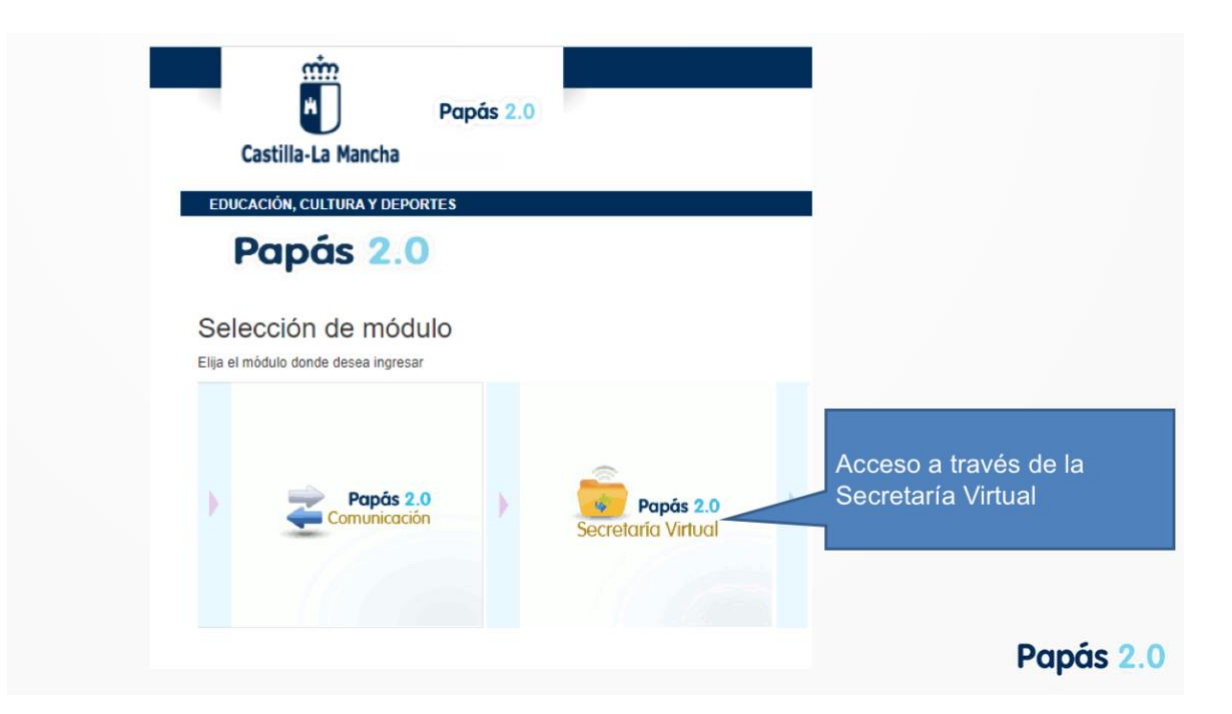

Seleccionando **Trámites por internet**, en el menú principal, y luego, dentro de **PRESENTACIÓN DE SOLICITUD** en los trámites disponibles elegimos el de **Matriculación**.

| Mat                                                | triculación por                                                                                                    | Pa                                     | apás 2.0                                                                                                    |
|----------------------------------------------------|----------------------------------------------------------------------------------------------------|----------------------------------------|----------------------------------------------------------------------------------------------------|
| Papás 2.0<br>Secretaría Virtual                    | CONSISTENT<br>López                                                                                                    |                                        | Cantibula Manda / Configurar nel sociane SALM 4                                                                                                  |
| • Tramitación por Internet                         |                                                                                                    |                                        |                                                                                                    |
| 9 His trámites<br>9 His expedientes<br>9 His datos | Admisión a ciclos formati<br>4905/2021<br>Admisión del desenado para el care                                                                                                    | <b>ivos. Régime</b><br>2020/2021 en ce | ven Presencial<br>odus formatios de Fernancio Professand de Grade Holes y Grade Suparior en la modulidad presencial                              |
|                                                    | PRESENTACIÓN DE SOL                                                                                                    | LICITUD                                | CÓMO VAN MIS TRÁMITES EXPEDIENTES                                                                                                    |
|                                                    | Admisión                                                                                                    |                                        | Becas y Ayudas                                                                                                    |
|                                                    | Admisión en Ciclos Formativos de Grado Medio 2020/21 (Modalidad E-Learning)<br>Sidicitud de admisión. Premer periodo                                                                                                    | 0                                      | Solicitud de Ayuda para Libroa y Comedones Escolares. Cueso 2020/2021<br>Solicitud de Ayuda de libroa y comedones. Cueso 2020/2021               |
|                                                    | Admisión en Cictos Formativos de Grado Seperior 2028/21 (Modalidad E-Learning)<br>Solicitad de admissin. Segundo periodo                                                                                                    | 0                                      | Solicitud de ayuda de formación por la participación en actividades vinculadas al Plan de Garantía Juvenil autotizadas en Castilla-La Mancha 0 @ |
|                                                    | Admisión en Encuelas Oficiales de Idiomas (Inglés), Carso 2020/21<br>Presentación de solicitades ECI (Inglés)                                                                                                    | 0                                      | Solucitud on systa on or juan or gauntia povent                                                                                                  |
|                                                    | Admisión en Ciclos Formativos de Grado Medio 2020/21 (Modalidad Presencial)<br>Presentación de solicitudes de Ciclos FPCirado Medio                                                                                                    | 0                                      | Matriculación                                                                                                    |
|                                                    | Administón en Cictos Formativos de Grado Superior 2020/21 (Modalidad Presencial)<br>Solicitud de administón a Caclos Formativos de Grado Superior.                                                                                                    | 0                                      | Matriculación en cursos de Educación Infantil y Primaria. Careo 2020/2021                                                                        |
|                                                    | Admission y solicitud de pruebas de acceso a Catillo Formatricio de Artes Planticas y Disensi. 2020/21<br>Presentación de solicitudes de CCFF Artes Planticas y Disenso<br>Paracitación de los Billondes ECCFF Artes Planticas y Disenso.                                                                                                    | 0                                      | Matriculación en curvos de Educación Secundaria Obligatoria y Bachilterato. Curso 2020/21<br>Solicitud de matricula: Percido Julio               |
|                                                    | Instruction main Phenole Experimenta para constitución de Nevel de Alabora (Jamman Johnson de Trete & Experimento de Trete Experimento de Trete Experimento | 0                                      |                                                                                                    |
|                                                    | Presentación de Solicitades Estraordinaria                                                                                                    | 0                                      | Pruebas y Premios                                                                                                    |
|                                                    |                                                                                                    |                                        | Printes living par la adviscolo del filio de Graduado en Gánaciós Securito     C En secretaría virtual                                           |
|                                                    |                                                                                                    |                                        | 🕷 marcamos el procedimiento 🛛 🔍 🦉                                                                                                    |
|                                                    |                                                                                                    |                                        | de matriculación. Papás 2.0                                                                                                    |
|                                                    | Castilla-La Mancha                                                                                                    |                                        |                                                                                                    |

Al tutor le saldrán los posibles candidatos a matricular:

| Para enviar una solicitud a nombre de una de las | Selección de solicitante<br>s personas que se relacionan a continuación, pulse sobre su nombre y elija la opción 'Seleccionar'. |
|--------------------------------------------------|----------------------------------------------------------------------------------------------------|
|                                                  | Atumnola DNUPsasporte<br>del atumnola<br>Seleccionar                                                                            |
|                                                  | matricular.                                                                                                    |

En la siguiente pantalla seleccionamos las asignaturas optativas y las pasamos a la casilla de selección >, teniendo en cuenta:

Las materias obligatorias NO aparecen en el formulario, se matriculan por defecto

Matemáticas (elige una)

orientadas a las enseñanzas académicas (Bachillerato) orientadas a las enseñanzas aplicadas (Formación Profesional)

#### Si has elegido matemáticas orientadas a las enseñanzas académicas:

En las materias troncales de opción, debes elegir dos:

| Física y Química    |   | Economía |
|---------------------|---|----------|
| у бала с            | 0 | У        |
| Biología y Geología |   | Latin    |

En materias específicas obligatorias debes elegir Filosofía

Si has elegido matemáticas orientadas a las enseñanzas aplicadas:

En las asignaturas troncales de opción, debes elegir:

Ciencias Aplicadas a la Actividad Profesional o Iniciación a la Actividad Emprendedora y Empresarial

Tecnología (por ser obligatoria)

#### Matemáticas específicas de opción (elige dos):

- 2ª lengua extranjera: Francés
- Cultura Científica
- Cultura Clásica
- Educación Plástica y Visual
- Música
- Artes Escénicas y Danza
- Tecnología de la Información y la Comunicación (solo para enseñanzas

académicas)

- Tecnología Robótica (solo para enseñanzas académicas)
- Filosofía (solo para enseñanzas aplicadas)

#### Religión o Valores éticos (elige una)

**IMPORTANTE:** La selección de las asignaturas no asegura que finalmente se puedan cursar, dependerá de si hay un suficiente número de alumnos que solicita la materia para poder formar grupo y de si las dos optativas específicas de opción seleccionadas se imparten en el mismo horario o en horarios distintos.

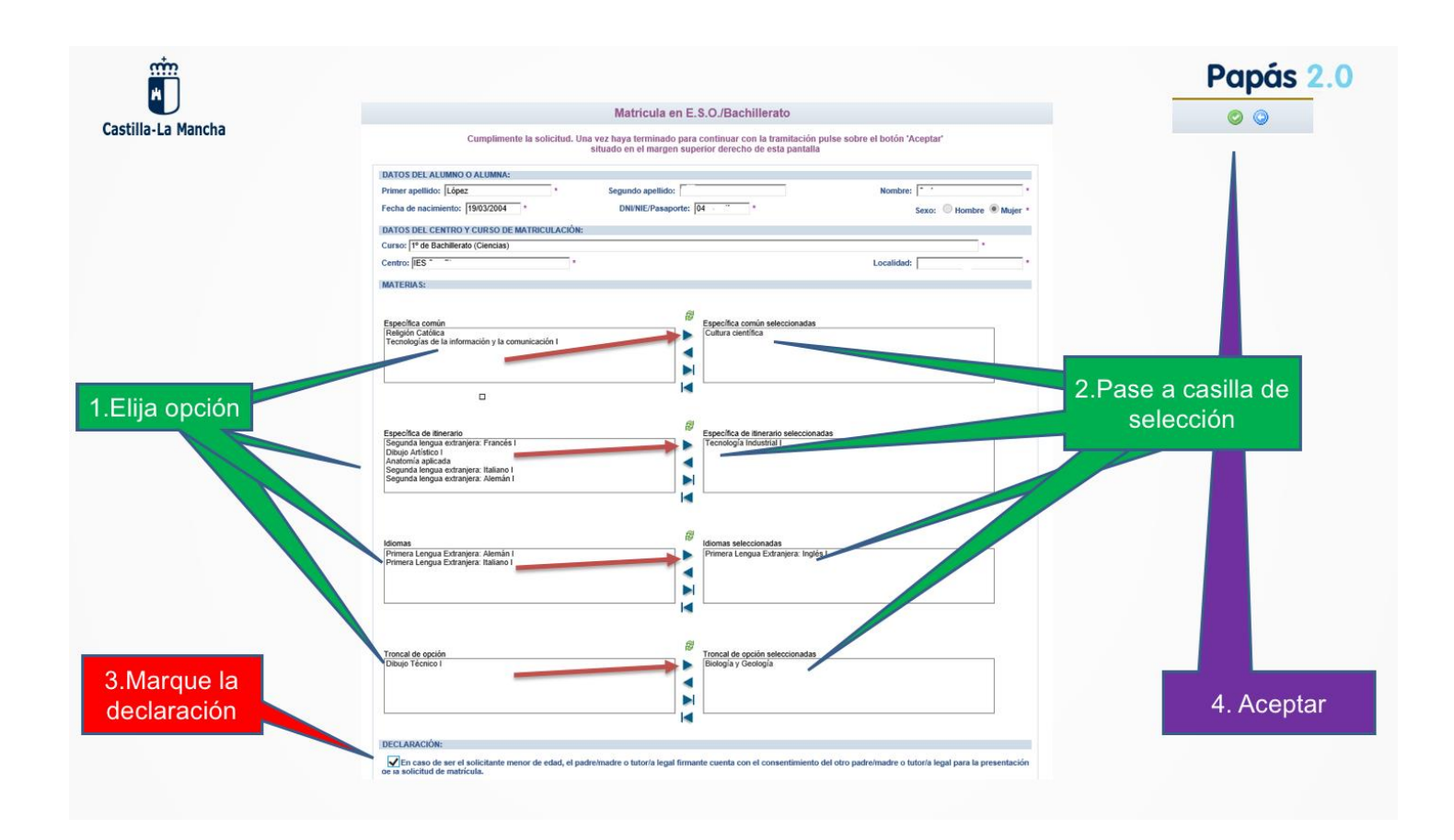

Nos aparece otra pantalla de confirmación. Para acabar el trámite pulsamos sobre el botón **Confirmar:** 

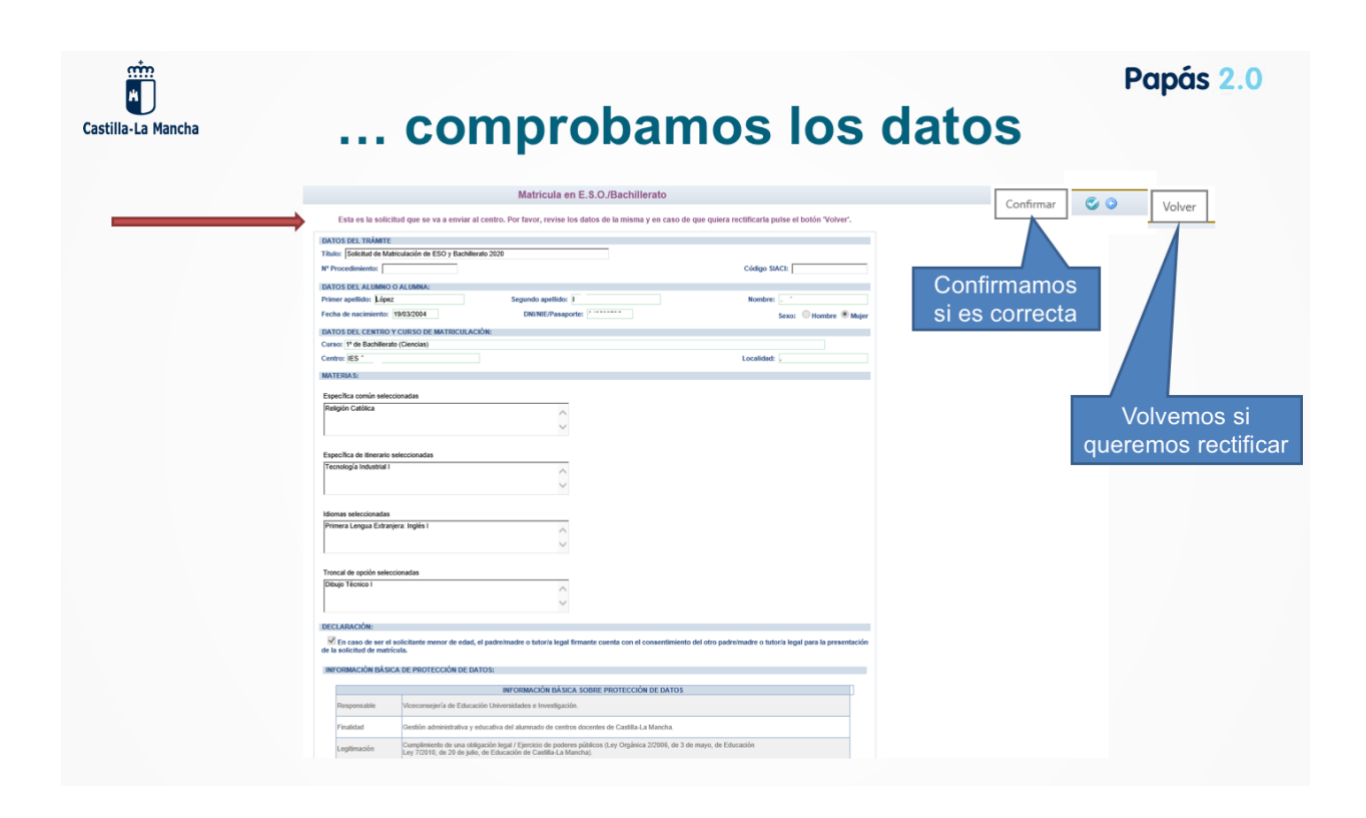

Finalmente, aparece esta pantalla de confirmación del proceso:

|            | Resumen del proceso de teletramitación                                                                                                    |                                                           | e e                       |
|------------|----------------------------------------------------------------------------------------------------|-----------------------------------------------------------|---------------------------|
| Matrícula  | Su solicitud ha sido presentada.                                                                                                    |                                                           |                           |
| presentada | MATRICULA EN E.S.O. / BACHILLERATO                                                                                                    |                                                           |                           |
|            | DATOS DEL TRÁMITE                                                                                                    |                                                           |                           |
|            | Titulo:  Solicitud de Matriculación de ESO y Bachillerato 2020                                                                                       |                                                           |                           |
|            | Nº Procedimiento:                                                                                                    | Código SIACI:                                             |                           |
|            | DATOS DEL ALUMNO O ALUMNA:                                                                                                    |                                                           |                           |
|            | Primer apellido: López Segundo apellido: I                                                                                                    | Nombre:                                                   |                           |
|            | Fecha de nacimiento: 19/03/2004 DNI/NIE/Pasaporte:                                                                                                   | Sexo: 🔘 Hombre 💌 Mujer                                    |                           |
|            | DATOS DEL CENTRO Y CURSO DE MATRICULACIÓN:                                                                                                    |                                                           | Puede imprimir el         |
|            | Curao: 1º de Bachillerato (Ciencias)                                                                                                    |                                                           |                           |
|            | Centro: IES " "                                                                                                    | Localidad: ,                                              | iustificante de matrícula |
|            | MATERIAS:                                                                                                    |                                                           |                           |
|            |                                                                                                    |                                                           |                           |
|            | Especifica común seleccionadas                                                                                                    |                                                           |                           |
|            | Resignin Calcula                                                                                                    |                                                           |                           |
|            | ~                                                                                                    |                                                           |                           |
|            |                                                                                                    |                                                           |                           |
|            | Específica de literario seleccionadas                                                                                                    |                                                           |                           |
|            | Tecnologia Industrial I                                                                                                    |                                                           |                           |
|            | ~                                                                                                    |                                                           |                           |
|            |                                                                                                    |                                                           |                           |
|            | kliomas seleccionadas                                                                                                    |                                                           |                           |
|            | Primera Lengua Extranjera: Inglés I                                                                                                    |                                                           |                           |
|            | ~                                                                                                    |                                                           |                           |
|            |                                                                                                    |                                                           |                           |
|            | Troncal de opción seleccionadas                                                                                                    |                                                           |                           |
|            | Dibujo Técnico I                                                                                                    |                                                           |                           |
|            | ~                                                                                                    |                                                           |                           |
|            |                                                                                                    |                                                           |                           |
|            | DECLARACION:                                                                                                    |                                                           |                           |
|            | En caso de ser el solicitante menor de edad, el padreimadre o tutoría legal firmante cuenta con el consentimiento d<br>de la solicitud de matricula. | lel otro padre/madre o tutor/a legal para la presentación |                           |
| , como     |                                                                                                    |                                                           |                           |
|            | INFORMACIÓN BASICA DE PROTECCIÓN DE DATOS:                                                                                                    |                                                           | Dam inc. O                |

Si en algún momento quiere volver a consultar su matrícula o finalizado el proceso, volver a comprobar que la matrícula está correctamente presentada puede hacerlo accediendo en **Mis** trámites > Mis solicitudes por internet:

| Tramitación por Internet |                                                                                                    |
|--------------------------|----------------------------------------------------------------------------------------------------|
|                          | Mis solicitudes                                                                                                    |
| Mis tràmites             | Número total de registros: 5                                                                                                    |
| * Mis solicitudes        | Solicitante Trámite Centro Número de Registro Tramitación Estado de la tramitación                                                                                                    |
| ° Mis solicitudes        | López - Matriculación en cursos de Educación Secundaria 45000 - Correctamente Electrónica Presentada                                                                                                    |
| Pendie tes de Firma      | Admission de l'anchilerato.<br>Permanencia en el mismo u dos centro. Curso 4500.  Permanencia en el mismo u dos centro. Curso 4500.  Permanencia en el mismo u dos centro. Curso 4500.  Permanencia en el mismo u dos centro. Curso 4500.  Permanencia en el mismo u dos centro. Curso 4500.  Permanencia en el mismo u dos centro. Curso 4500.  Permanencia en el mismo u dos centro. Curso 4500.  Permanencia en el mismo u dos centro.  Permanencia en el mismo u dos centro.  Permanencia en el mism |
| Mis autor viones         | López · · · - Admission en Enseñanzas de 2º Ciclo Educación<br>Infestit, Plimaia, ESO, Cuelo 2000/21<br>4501 405552-10.02/2020 21 58:28 Electrónica Firmada                                                                                                    |
| His expe                 | López Kolcitud de Ayuda para Libros y Correctores 4500 1531171-08/05/2019 18:13:25 Electrónica Firmada                                                                                                    |
| Mis dato                 | López Solicitud de Ayuda para Libros y Comedores 4500 1531071-00/05/2019 18:09:22 (Dectrónica Firmada                                                                                                    |
|                          |                                                                                                    |
|                          | NOTA:                                                                                                    |

Si tiene un problema de tipo técnico con la plataforma Papás 2.0. ha de enviar un correo electrónico a <u>papas.edu@jccm.es</u> indicando nombre y apellidos, DNI, y datos completos del problema que tiene (nombre completo del alumno, curso solicitado, etc...)

### **DOCUMENTACIÓN COMPLEMENTARIA OBLIGATORIA**

Será entregada al inicio de curso, previa petición por parte del tutor/a del curso asignado.

- SEGURO ESCOLAR: Todo el alumnado, y hasta una edad de 28 años, deberá abonar obligatoriamente cuando se incorporen al centro 2€ en concepto de pago de Seguro Escolar. El pago de esos 2€ lo recogerá el tutor del alumno/a junto a otros documentos de obligada presentación como:
- DNI de los padres y del alumno o Libro de familia
- Fotografía de carné actual
- En el caso de que el documento de matrícula solo vaya a ser presentado por un único progenitor la documentación que acredite la sentencia sobre la guarda y custodia y/o patria potestad.
- Carné de Familia Numerosa, si fuese el caso
- Autorizaciones y permisos
- Etc...